# How To Install Sophos Remote Update

### What is Sophos Remote Update?

Remote Update runs on Windows 95/98/Me and Windows NT/2000/XP, it keeps Sophos Anti-Virus up to date on an end-user's computer via a website or network connection provided by Brooklyn College. Sophos' Remote Update offers BC faculty, staff, and students the ability to automatically update and maintain Sophos Anti-Virus software on Windows-based computers. Remote Update will install the Sophos Anti-Virus program, update it, and then continue to update Sophos automatically. Simply download Remote Update, install it, and configure a scheduled task to update Sophos Anti-Virus periodically. (see detailed installation instructions below).

## How to download and install Sophos Remote Update.

• Follow these easy steps for downloading and installing Sophos Anti-Virus on your PC on campus (these steps will only work for computers located on the Brooklyn College Campus)

The Sophos remote Update Client is available online as a download from

http://infotech.brooklyn.cuny.edu., Services — Virus Information — Download Sophos Anti Virus Software.

## Go to http://infotech.brooklyn.cuny.edu

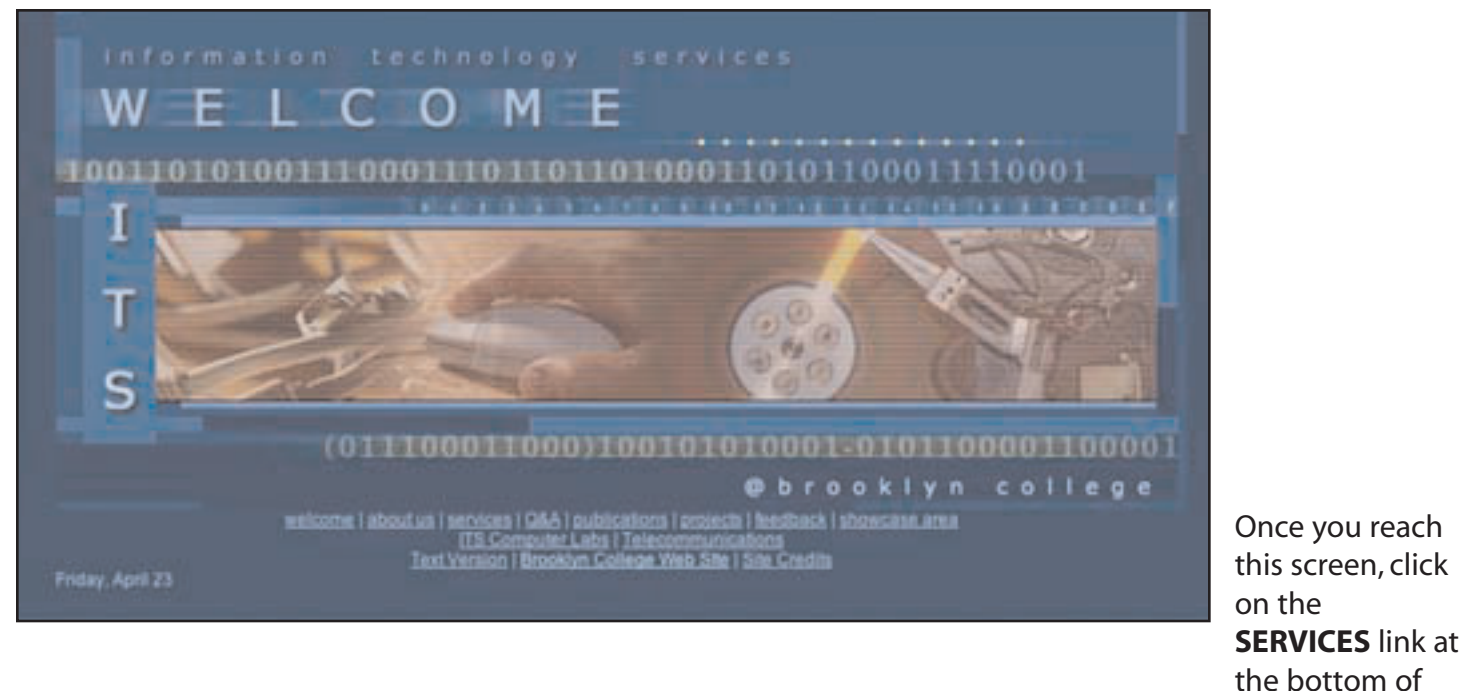

(0111000 11000)10010100001-0101100 @ b r o o k l y n welcome | about us | services | 2&A | publications | projects | feedback | showcase area ITS Computer Labs | Telecommunications Text Version | Brooklyn College Web Site | Site Credits

the page.

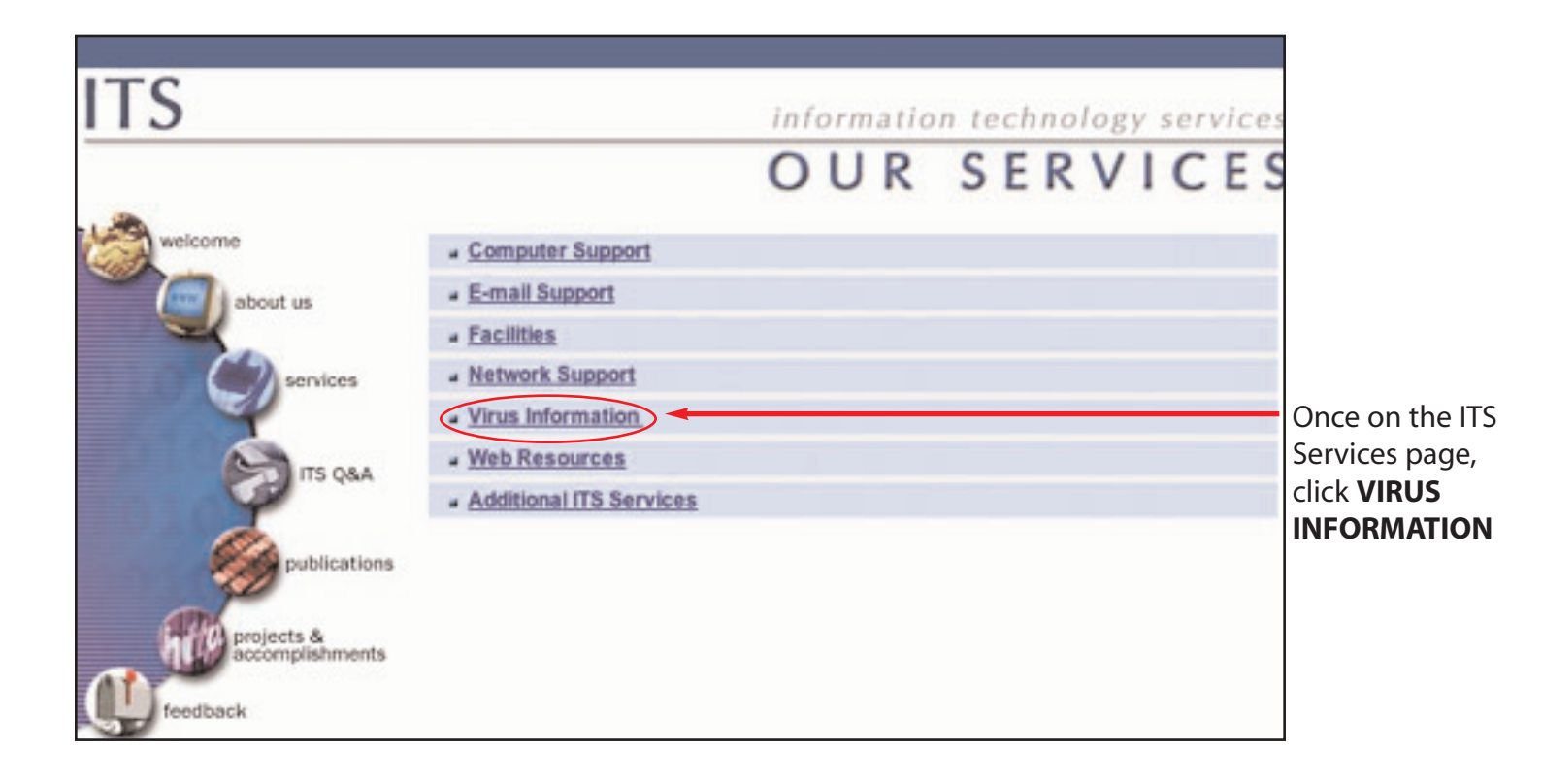

| <u>Computer Support</u>                                                                                                    |                                                                                                   |
|----------------------------------------------------------------------------------------------------|---------------------------------------------------------------------------------------------------|
| E-mail Support                                                                                                    |                                                                                                   |
| Facilities                                                                                                    |                                                                                                   |
| Network Support                                                                                                    |                                                                                                   |
| <ul> <li><u>Virus Information</u></li> <li><u>Download Sophos Anti-Virus Software</u></li> <li><u>Antigen</u></li> <li><u>Computer Viruses: Identification &amp; Hoaxes</u></li> <li><u>Web Resources</u></li> <li><u>Additional ITS Services</u></li> </ul> | A drop<br>down<br>menu will<br>appear,<br>click<br>Download<br><b>Sophos</b><br><b>Anti-Virus</b> |
|                                                                                                    | Software.                                                                                         |

#### Sophos Remote Update

Remote Update runs on Windows 95/98/Me and Windows NT/2000/XP, it keeps Sophos Anti-Virus up to date on an end-user's computer via a website or network connection provided by Brooklyn College. To download and install remote update click here. To configure the Remote Update after the installation is complete, left click on the icon and enter http://infotech.brooklyn.cuny.edu/sophos/Interchk/ in the field for the Primary Server Address. If you use an Internet Provider other than Brooklyn College, you should also enter the proxy information in the property Dialog for Proxy Details. Clik here for more information on what your proxy server is . To run the Remote Update, right click on the icon and select Update Now from the Remote Update menu.

For more information on how to schedule an automatic update click here

You can also download latest virus identity (IDE) files. Virus identity (IDE) files are produced to enable Sophos Anti-Virus to detect viruses which are not included in the current CD version. They are not a replacement for the regular monthly upgrades. For more information, visit <u>http://www.sophos.com/downloads/ide</u>/

#### Once downloaded, Double click on setup.exe

• Continue by clicking on Next until the installation is completed. You should not change any of the default settings. (**Follow the boxes**)

# START:

Welcome

1.

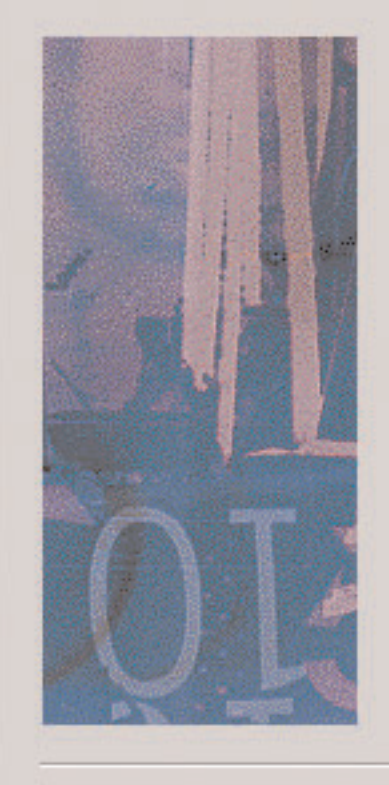

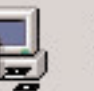

Welcome to Remote Update Setup. This program will install Remote Update version 1.1 on your computer.

It is strongly recommended that you exit all Windows programs before running this Setup program.

Click Cancel to quit Setup and then close any programs you have running. Click Next to continue with the Setup program.

WARNING: This program is protected by copyright law and international treaties.

Unauthorized reproduction or distribution of this program, or any portion of it, may result in severe civil and criminal penalties, and will be prosecuted to the maximum extent possible under law.

Next >

Click Next

X

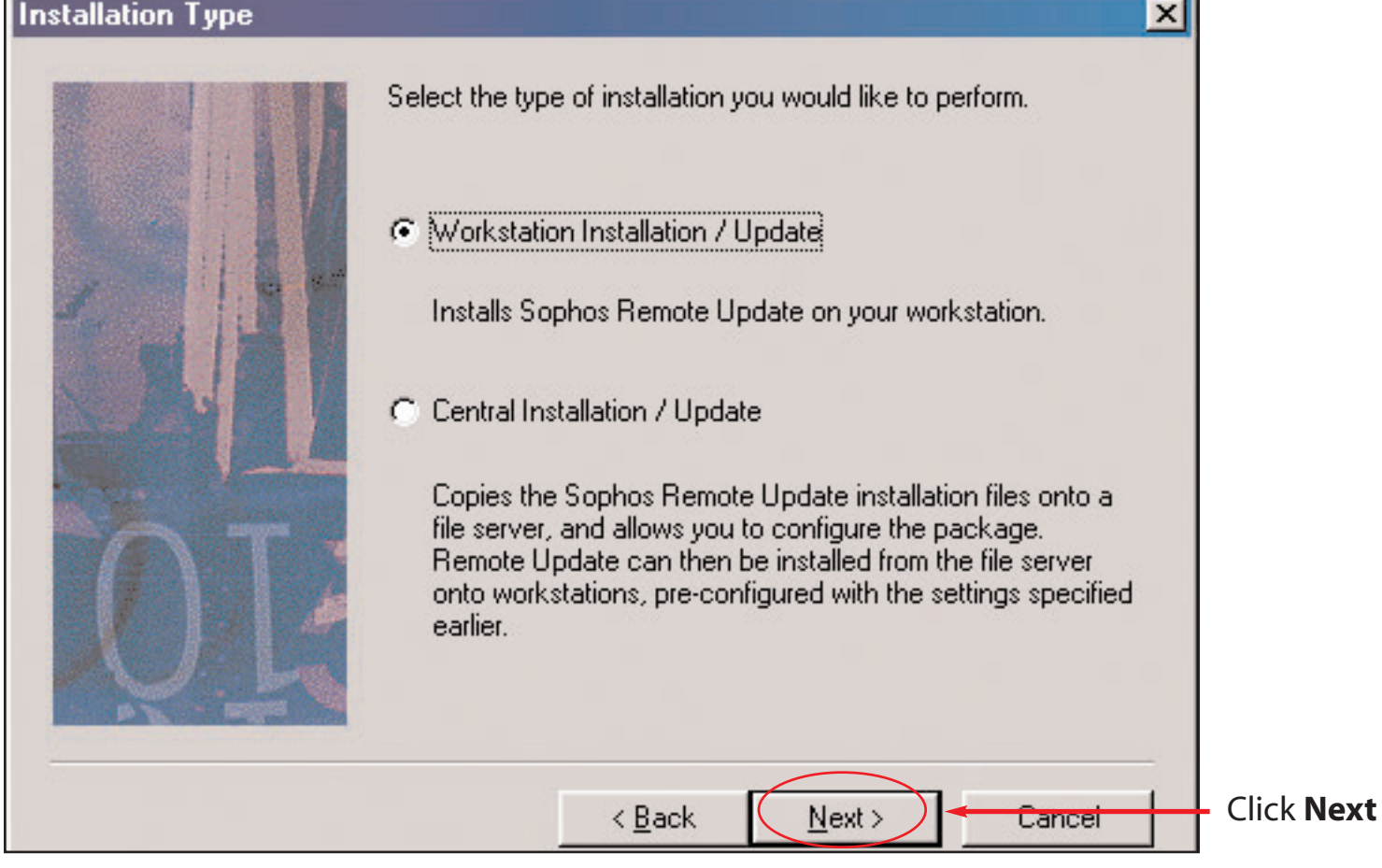

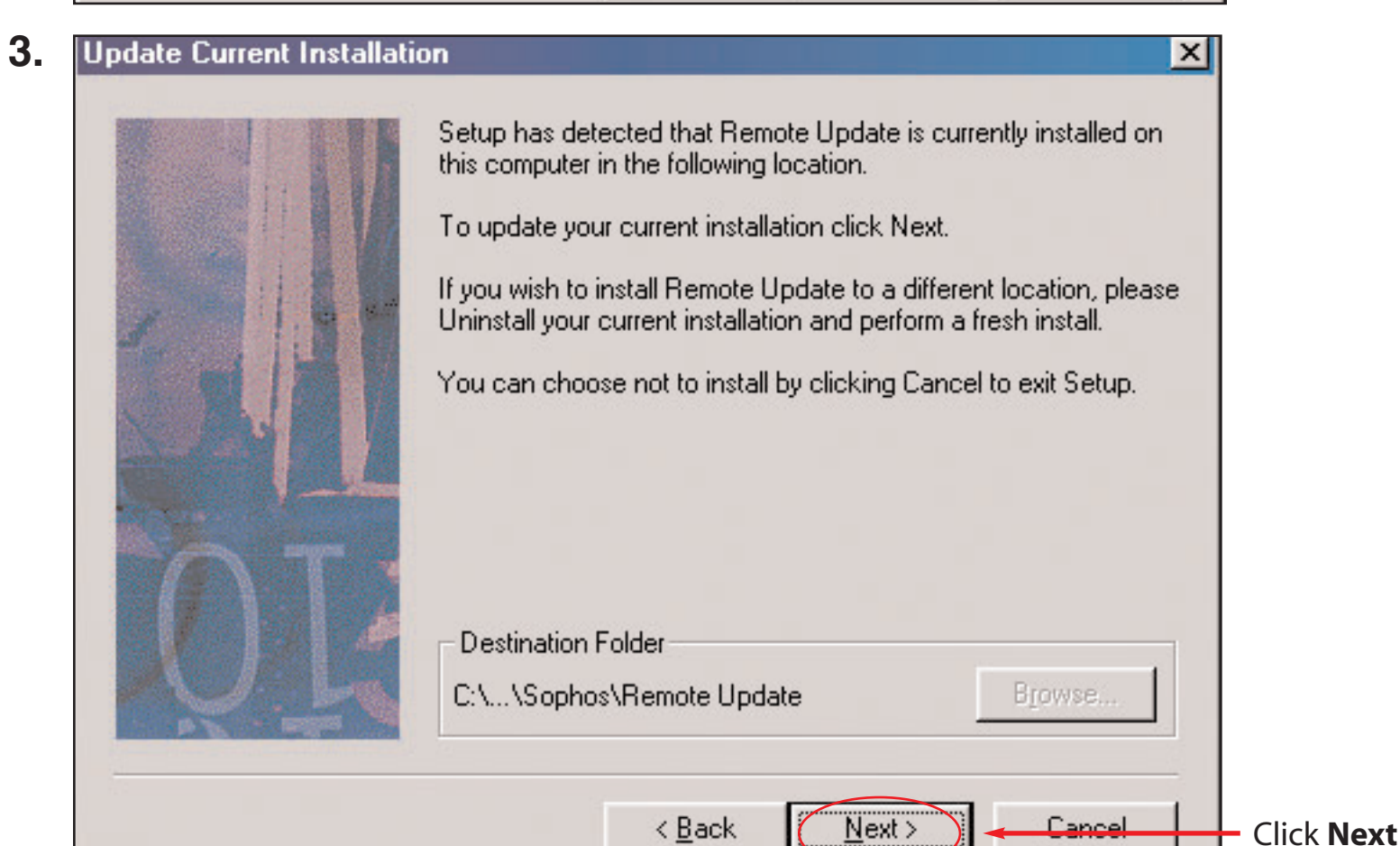

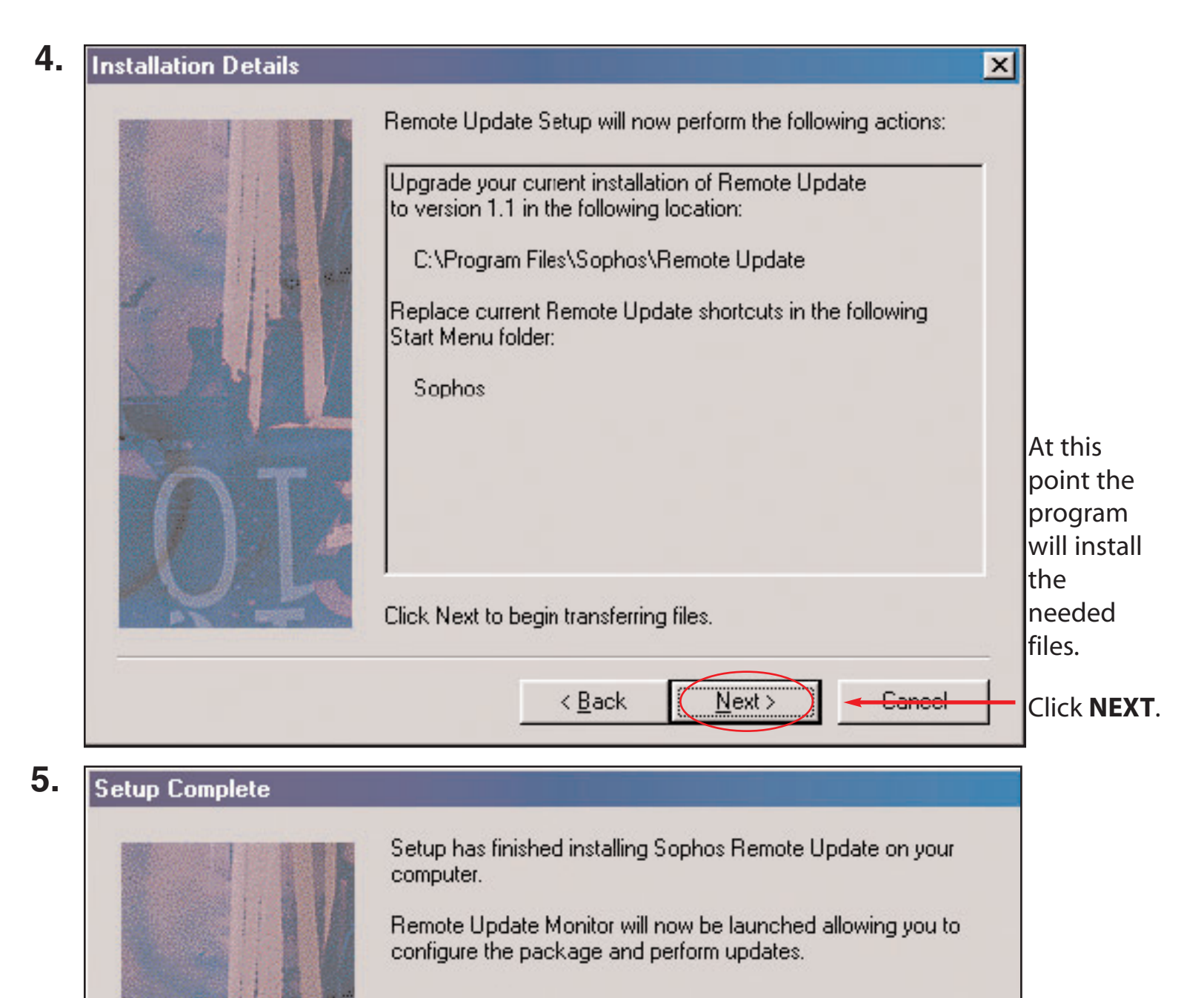

Launch Remote Update Monitor

If you do not wish to run Remote Update Monitor at this time you can launch it from the Programs folder in the Start Menu.

Finish

Click FINISH

Click Finish to exit.

| Sephos P | temote Update                                                                                                    |          |
|----------|----------------------------------------------------------------------------------------------------|----------|
| ٢        | If you have not already configured Remote Update to download products, left-click the Remote Update icon in the system tray.                                                                                |          |
|          | To install or update selected products, double-click the icon. The first time you do this, Remote Update downloads a<br>complete set of installation files. This may take some time, but happens only once. |          |
|          |                                                                                                    | Click OK |

# **Configuring Sophos Remote Update.**

At this point, the Sophos Remote Update icon is displayed in the system tray, near the clock. Right click on the Sophos Remote Update icon and select update to start the update of your Sophos Anti-Virus Installation. You must be connected to the internet to preform the update.

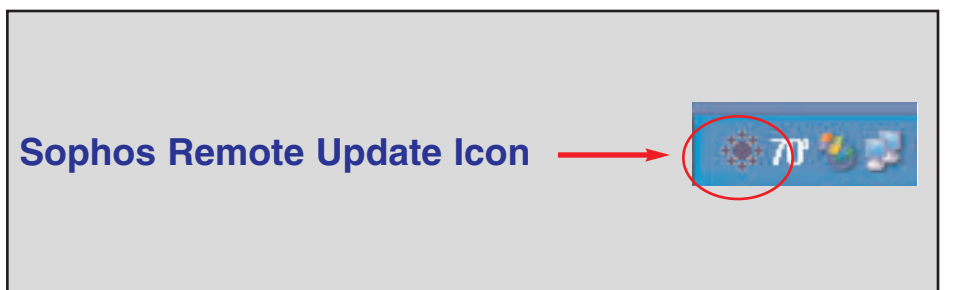

• Right click on this icon and select **CONFIGURE** 

| roperties for Ren                                           | note Update                                                                                                    | ×                        | 1                                                                                                    |
|-------------------------------------------------------------|----------------------------------------------------------------------------------------------------|--------------------------|----------------------------------------------------------------------------------------------------|
| Primary server Se<br>Product<br>Sophos Remo                 | condary server Logging Action Sc                                                                                                    |                          | Click the pull down menu                                                                                                    |
| Action<br>Action<br>Download<br>Update<br>Install<br>Remove | Description<br>Downloads currently selected program<br>Updates currently selected program<br>Installs currently selected program<br>Removes currently selected program |                          | <ul> <li>Click on ACTION. Click<br/>the pull down menu and<br/>select SOPHOS REMOTE<br/>UPDATE Remove all the<br/>checks from the boxes by<br/>clicking on them one by<br/>one.</li> <li>Click on APPLY.</li> </ul> |
|                                                             |                                                                                                    | <u>R</u> estore Defaults |                                                                                                    |

| Click on the <b>PRIMARY SERVER TAB</b> .               |
|--------------------------------------------------------|
| In the address text box type in the following:         |
| http://infotech.brooklyn.cuny.edu/<br>sophos/Interchk  |
| ****** make sure the l in Interchk is capitalized***** |
| Then Click <b>APPLY.</b>                               |
|                                                        |
|                                                        |
|                                                        |

| Properties for Remote Update                                    | x |
|-----------------------------------------------------------------|---|
| Primary server   Secondary server   Logging   Action   Schedule |   |
| Enable automatic updates     Check for updates every     60     |   |
|                                                                 |   |
|                                                                 |   |
|                                                                 |   |
| <u>R</u> estore Defaults                                        |   |
| OK Cancel Apply Help                                            |   |

Click on the schedule tab. Place a check mark in the box for Enable Automatic update. Click **OK** when finished.

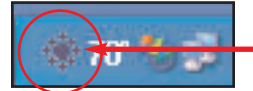

- Right Click the Sophos icon and select UPDATE NOW.

| Zirio Beader | 👼 Sophos Anti-Virus | M InterCheck Monitor                     |
|--------------|---------------------|------------------------------------------|
|              | 🛗 StartUp           | <ul> <li>Visit www.sophos.com</li> </ul> |
| Programe     | 🔚 🕞 User's Guides   | 🕨 🦉 Visit Sophos Virus Information Webs  |
| Liograms     | 📩 Winamp            | Sophos Anti-Virus                        |

At this point you should see the program on your system. This will take a few minutes to complete. When it is finished installing go to the Start menu --> Programs ---> Sophos ---> and select Sophos Anti Virus.

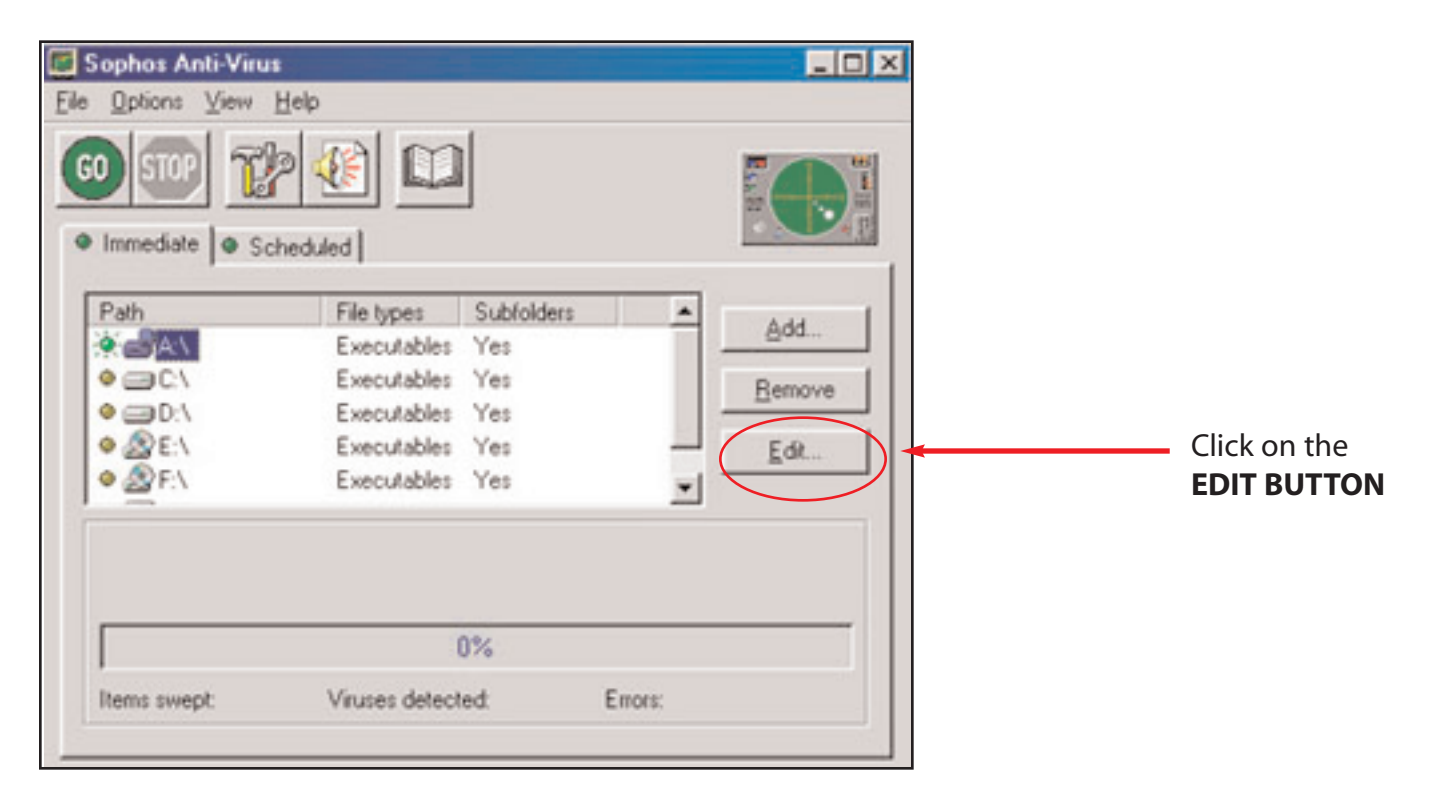

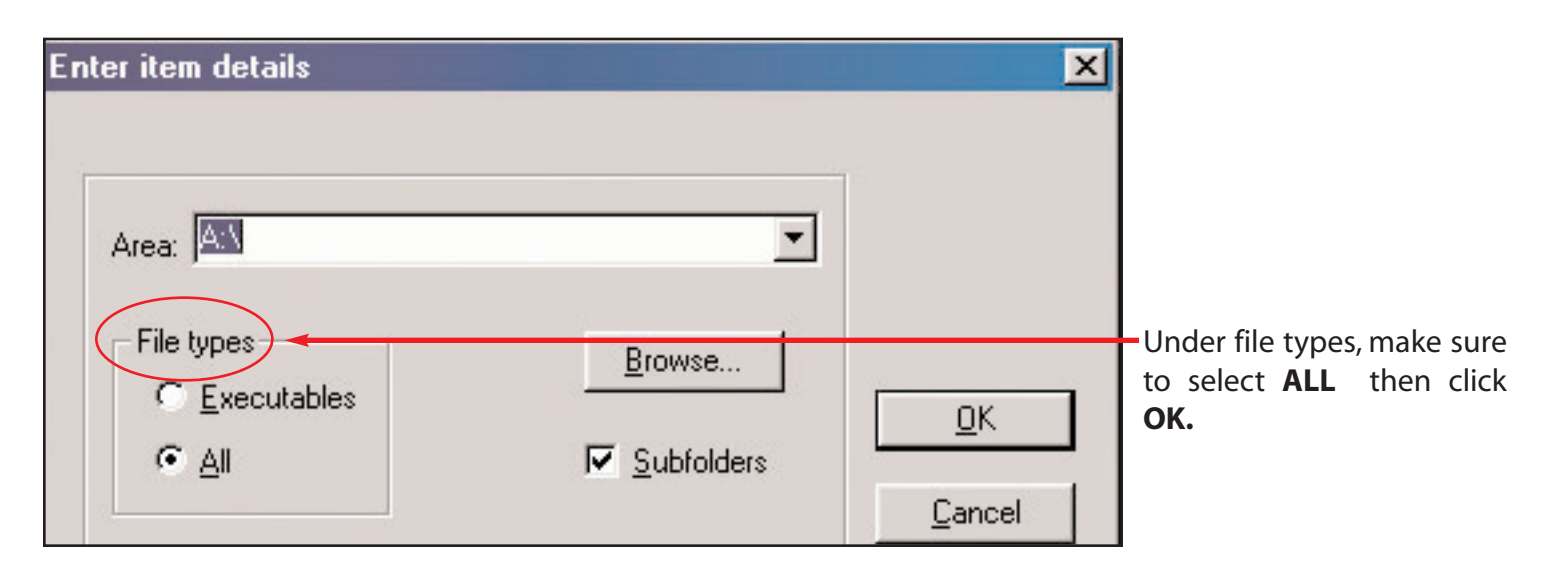

| Sophos Anti-Virus         File Options View Help         60       100       100       100         Immediate       Scheduled       IC Client       100         Path       File types       Subfolders       100         View Help       All files       Yes       100         Immediate       Scheduled       IC Client       100         Path       File types       Subfolders       100         Immediate       Scheduled       Yes       100         Executables       Yes       100       100 | Click on Local Hard Drives and<br>A:\ and preform the same step:<br>Under File Types, make sure to<br>select ALL<br>Click OK |
|----------------------------------------------------------------------------------------------------|----------------------------------------------------------------------------------------------------|
| Items swept       Viruses detected       Errors:         Click on t         Immediate Mode Configuration         Mode       Action       Report         Immediate Mode Configuration         Mode       Obsinfect boot sectors         Disinfect documents       Request confirmation         Disinfect programs         Disinfect mailboxes         Infected files         Rename         Delete         Shred         Move         Copy                                                         | <text><text><text><text><text><text><text><text><text></text></text></text></text></text></text></text></text></text>        |
| C:\Program Files\Sophos S Browse                                                                                                    | Click on FILE then EXII.<br>Click YES for any messages you<br>might receive.                                                 |
| OK Cancel Help                                                                                                    |                                                                                                    |

- 9 -